#### beconnected.esafety.gov.au

### Επιτραπέζιος υπολογιστής Windows: Ανταλλαγή φωτογραφιών και τοποθεσίας στο σύννεφο

Πώς το σύννεφο (cloud) σάς βοηθάει να ανταλλάσσετε αρχεία, να βρίσκετε άτομα και τις συσκευές σας.

Η υπηρεσία του σύννεφου στον λογαριασμό σας Google σάς επιτρέπει να ανταλλάσσετε αρχεία, φωτογραφίες και βίντεο μεταξύ του υπολογιστή σας Windows και του τηλεφώνου σας Android. Μπορείτε επίσης να χρησιμοποιήσετε τον Λογαριασμό σας Google στον υπολογιστή σας για να σας βοηθήσει να εντοπίσετε το τηλέφωνό σας Android αν χαθεί ή κλαπεί.

#### Τι θα χρειαστείτε

Πριν ξεκινήσετε το μάθημα, ο υπολογιστής σας πρέπει να διαθέτει τουλάχιστον λειτουργικό λογισμικό Windows 10. Αν δεν είστε σίγουροι για την τρέχουσα έκδοση λογισμικού ή πώς να την ενημερώσετε για να έχετε την πιο πρόσφατη διαθέσιμη έκδοση, ανατρέξτε στον οδηγό Επιτραπέζιος υπολογιστής Windows: Ασφάλεια και Προστασία Δεδομένων.

Θα πρέπει επίσης να ελέγξετε ότι ο υπολογιστής σας είναι συνδεδεμένος στο ρεύμα, είναι ενεργοποιημένος και εμφανίζει την τελευταία έκδοση του προγράμματος περιήγησης διαδικτύου Chrome στην επιφάνεια εργασίας. Θα πρέπει να είστε συνδεδεμένοι στο διαδίκτυο, να έχετε ανοίξει λογαριασμό email στον υπολογιστή σας και να βεβαιωθείτε ότι το ποντίκι και το πληκτρολόγιο είναι σωστά συνδεδεμένα.

Επίσης, το τηλέφωνό σας Android θα πρέπει να είναι ενεργοποιημένο, να έχει εγκαταστημένη την τελευταία έκδοση του λογισμικού λειτουργίας και να είναι συνδεδεμένο στο διαδίκτυο, είτε μέσω Wi-Fi ή μέσω δεδομένων κινητής τηλεφωνίας.

Θα πρέπει να συνδεθείτε στον Λογαριασμό σας Google στον υπολογιστή σας και στο τηλέφωνό σας. Για να συνδεθείτε στον Λογαριασμό σας Google, πληκτρολογήστε **google.com** στη **γραμμή αναζήτησης** του προγράμματος περιήγησης διαδικτύου και ακολουθήστε τα βήματα.

Για να αξιοποιήσετε στο έπακρο αυτό το μάθημα, θα πρέπει επίσης να δημιουργήσετε αντίγραφα ασφαλείας των φωτογραφιών και των βίντεο στο τηλέφωνό σας Android στην υπηρεσία σύννεφο του Λογαριασμού σας Google, ώστε να είναι έτοιμα να τα δείτε στον υπολογιστή σας. Μπορείτε να μάθετε πώς να το κάνετε αυτό στα μαθήματα Δημιουργία αντιγράφων ασφαλείας και ανταλλαγή φωτογραφιών στο σύννεφο.

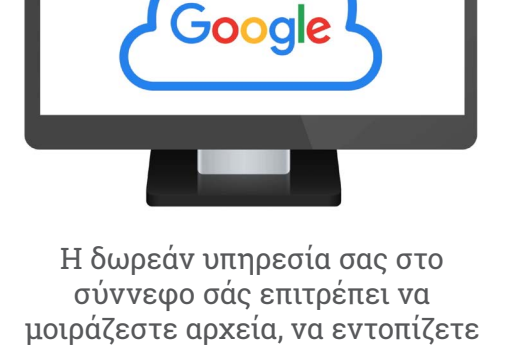

φίλους και να βρείτε συσκευές που

χάσατε

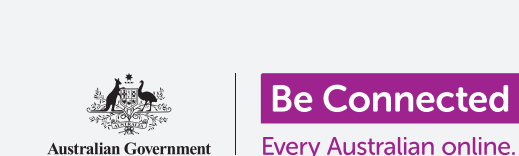

### Βεβαιωθείτε ότι έχετε συνδεθεί

Πριν ξεκινήσετε, χρησιμοποιήστε το πρόγραμμα περιήγησης διαδικτύου στον υπολογιστή σας για να βεβαιωθείτε ότι είστε συνδεδεμένοι στον Λογαριασμό σας Google. Αυτό το παράδειγμα χρησιμοποιεί το Chrome.

- Κάντε κλικ στο εικονίδιο του προφίλ (profile icon) πάνω δεξιά.
- Θα εμφανιστεί ένα αναδυόμενο πλαίσιο. Αν δείτε το όνομα και τη διεύθυνση του email σας εδώ, είστε συνδεδεμένοι. Τα καταφέρατε! Αν όχι, ακολουθήστε τα βήματα για να συνδεθείτε.
- Για να κλείσετε το αναδυόμενο παράθυρο, κάντε κλικ οπουδήποτε στο Chrome, εκτός από το αναδυόμενο παράθυρο. Τώρα είστε έτοιμοι να δείτε φωτογραφίες και βίντεο για τα οποία έχετε κάνει αντίγραφα ασφαλείας.

|             | •••                    |
|-------------|------------------------|
| google.com  | =                      |
| Google      | Sign into your account |
| John Kansas | ******** NEXT          |
|             | <b>N</b>               |
|             |                        |
|             |                        |
|             |                        |

Συνδεθείτε στον Λογαριασμό σας Google για να δείτε φωτογραφίες και αρχεία που έχουν αντίγραφα ασφαλείας στο σύννεφο

#### Πώς να δείτε τα αντίγραφα ασφαλείας των φωτογραφιών σας

Για να δείτε τις φωτογραφίες που τραβήξατε με το τηλέφωνό σας Android και έχετε αποθηκεύσει στην υπηρεσία σύννεφο του Λογαριασμού σας Google, πληκτρολογήστε πρώτα **https://photos.** google.com στη γραμμή αναζήτησης Chrome και πατήστε **Enter** στο πληκτρολόγιό σας.

Θα εμφανιστεί η ιστοσελίδα **Φωτογραφίες Google**, μαζί με τις φωτογραφίες σας. Είναι ταξινομημένες κατά ημερομηνία, με τις πιο πρόσφατες φωτογραφίες και βίντεο στο επάνω μέρος της σελίδας. Μπορείτε να κυλήσετε στη σελίδα για να δείτε πιο παλιές φωτογραφίες και βίντεο.

Αν έχετε ρυθμίσει το τηλέφωνο ή το tablet Android να κάνει αυτόματα αντίγραφα ασφαλείας στον Λογαριασμό σας Google, όποτε τραβάτε μια φωτογραφία ή βίντεο, θα μπορείτε να τα δείτε στην ιστοσελίδα των **Φωτογραφιών Google**.

#### Επιλογή φωτογραφιών για ανταλλαγή

Μπορείτε να μοιραστείτε φωτογραφίες και βίντεο που έχουν αποθηκευτεί στις Φωτογραφίες Google δημιουργώντας έναν σύνδεσμο. Ο σύνδεσμος σάς επιτρέπει να μοιράζεστε αρχεία που είναι πολύ μεγάλα για να τα στείλετε ως συνημμένα. Δείτε πώς μπορείτε να επιλέξετε μερικές φωτογραφίες ώστε να είναι έτοιμες να τις μοιραστείτε μέσω ενός συνδέσμου:

- **1.** Για να επιλέξετε μια φωτογραφία για να τη μοιραστείτε, τοποθετήστε το ποντίκι σας στην πάνω αριστερή γωνία της μικρογραφίας μιας φωτογραφίας.
- Θα εμφανιστεί ένας μικρός γκρίζος κύκλος μ' ένα τικ.
- 3. Κάντε κλικ στον γκρίζο κύκλο για να γίνει μπλε. Επιλέχθηκε τώρα αυτή η φωτογραφία.
- **4.** Όλες οι άλλες φωτογραφίες έχουν τώρα έναν κενό γκρίζο κύκλο στην πάνω αριστερή γωνία τους.

- **5.** Κάντε κλικ στους κύκλους στις φωτογραφίες που θέλετε να μοιραστείτε, για να προσθέσετε τις φωτογραφίες στην επιλογή σας.
- **6.** Στο πάνω αριστερό μέρος της σελίδας, μπορείτε να δείτε πόσες φωτογραφίες έχετε επιλέξει. Για παράδειγμα, αν έχετε τρεις φωτογραφίες, θα λέει **επιλέχθηκαν 3**.

### Ανταλλαγή φωτογραφιών με φίλους ή συγγενείς

Αφού επιλέξετε τις φωτογραφίες, αναζητήστε στην πάνω δεξιά γωνία της σελίδας το **εικονίδιο** Ανταλλαγή (Share).

- Κάντε κλικ στο εικονίδιο Ανταλλαγή και θα εμφανιστεί ένα αναδυόμενο παράθυρο με τίτλο Αποστολή στις Φωτογραφίες Google (Send in Google Photos).
- Στο κάτω μέρος αυτού του αναδυόμενου παράθυρου κάντε κλικ στην επιλογή Δημιουργία συνδέσμου (Create link).
- Το αναδυόμενο παράθυρο περιέχει κάποιο κείμενο που εξηγεί ότι πρόκειται να δημιουργήσετε έναν σύνδεσμο που μπορεί να τον χρησιμοποιήσει οποιοσδήποτε για να δει τις επιλεγμένες φωτογραφίες σας.
- **4.** Κάντε κλικ στο **Δημιουργία συνδέσμου**.
- **5.** Θα εμφανιστεί ένας μπλε σύνδεσμος στο κάτω μέρος του αναδυόμενου παράθυρου. Κάντε κλικ στο **Αντιγραφή (Copy)**.

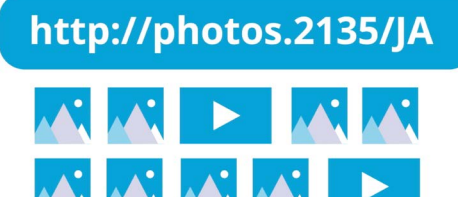

Μοιραστείτε πολλαπλές φωτογραφίες ή μεγάλα αρχεία, όπως βίντεο χρησιμοποιώντας έναν σύνδεσμο

- **6.** Ανοίξτε το πρόγραμμα email του υπολογιστή σας. Αυτό το μάθημα ως παράδειγμα χρησιμοποιεί το δωρεάν πρόγραμμα email **gmail.com** από το Google, αλλά μπορείτε να χρησιμοποιήσετε άλλα προγράμματα.
- **7.** Για να ανοίξετε το **Gmail**, πληκτρολογήστε **https://gmail.com** στη γραμμή Αναζήτησης Chrome και πατήστε Enter στο πληκτρολόγιό σας.
- 8. Όταν ανοίξει η ιστοσελίδα του Gmail, κάντε κλικ στο Σύνταξη (Compose) για να δημιουργήσετε ένα καινούργιο email.
- 9. Στο πλαίσιο Προς (Το) πληκτρολογήστε το email ενός φίλου ή συγγενή σας.
- **10.** Κάντε κλικ στο πλαίσιο **Θέμα (Subject)** και πληκτρολογήστε μια σύντομη περιγραφή του email σας.
- **11.** Τώρα χρησιμοποιήστε το ποντίκι σας για να κάνετε δεξί κλικ στο κύριο κείμενο του μηνύματος.
- **12.** Στο αναδυόμενο μενού, κάντε κλικ στο **Επικόλληση (Paste)**. Ο σύνδεσμος που μόλις αντιγράψατε θα εμφανιστεί στο κύριο κείμενο του email σας.

13. Αν θέλετε μπορείτε να πληκτρολογήσετε ένα προσωπικό μήνυμα μετά τον σύνδεσμο που μόλις αντιγράψατε. Απλά προσέξτε να πατήσετε πρώτα το πλήκτρο διαστήματος (Space key) για να μη χαλάσετε τον σύνδεσμο!

#### **14.** Κάντε κλικ στο **Αποστολή (Send)**.

Όταν ο φίλος ή συγγενής σας λαβει το email σας, μπορεί να κάνει κλικ στον σύνδεσμο για να δει τις φωτογραφίες στο δικό του υπολογιστή, τηλέφωνο ή τάμπλετ.

#### Πώς να χρησιμοποιήσετε τον Λογαριασμό σας Google για να βρείτε το τηλέφωνό σας

Για να βρείτε το τηλέφωνό σας Android αν το χάσετε, πληκτρολογήστε **https://google.com/android/find** στη γραμμή αναζήτησης του Chrome στον υπολογιστή σας και πατήστε **Enter** στο πληκτρολόγιό σας.

- Θα ανοίξει η ιστοσελίδα Εφαρμογή Εύρεσης Συσκευής μου Google (Google Find My Device).
- Μπορεί να δείτε ένα αναδυόμενο πλαίσιο που να εξηγεί πώς λειτουργεί. Διαβάστε τις πληροφορίες και κάντε κλικ στο Αποδέχομαι (Accept).

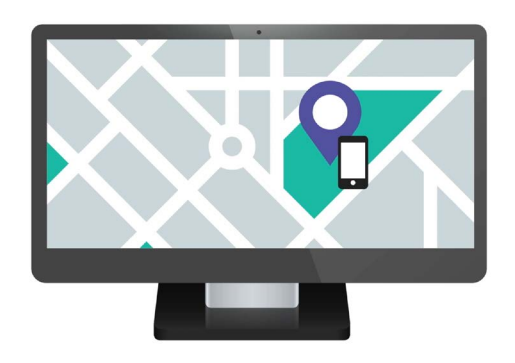

Ο Λογαριασμός σας Google μπορεί να σας βοηθήσει να βρείτε την κινητή συσκευή που χάσατε δείχνοντας την τοποθεσία της στο χάρτη

- **3.** Θα εμφανιστεί ένας χάρτης. Το τηλέφωνό σας Android θα εμφανιστεί στο πάνω αριστερό μέρος της σελίδας, με πληροφορίες σχετικά με τη φόρτιση της μπαταρίας του κι αν είναι συνδεδεμένο σε δίκτυο Wi-Fi.
- **4.** Μετά από λίγο, ο χάρτης θα επικεντρωθεί στην τοποθεσία του τηλεφώνου σας.
- 5. Κάτω από το όνομα του τηλεφώνου σας, θα πρέπει να λέει Τελευταία εμφάνιση μόλις τώρα (Last seen just now).
- **6.** Αν λέει **Τελευταία εμφάνιση πριν 30 λεπτά**, ή κάτι παρόμοιο, κάντε κλικ στο **κυκλικό βέλος** για να ανανεώσετε τον χάρτη.

#### Πώς να χρησιμοποιήσετε τους Χάρτες Google για βρείτε την τοποθεσία άλλων

Για να δείτε την τοποθεσία ενός ατόμου στον υπολογιστή σας, πρέπει να έχει **Χάρτες Google** στο τηλέφωνό του και να είναι συνδεδεμένο με τον Λογαριασμό του Google. Πρέπει επίσης να έχει ήδη μοιραστεί την τοποθεσία του μαζί σας με το τηλέφωνο ή το τάμπλετ του.

Μπορείτε να μάθετε πώς να το κάνετε αυτό σε τηλέφωνο και τάμπλετ Android στα μαθήματα Υπηρεσίες εύρεσης τοποθεσίας στο σύννεφο.

Να θυμάστε ότι δεν μπορείτε να προσκαλέσετε κάποιον να δει την τοποθεσία σας από υπολογιστή Windows. Πρέπει να προσκαλέσετε το άτομο χρησιμοποιώντας την κινητή συσκευή σας.

- Στον υπολογιστή σας, πληκτρολογήστε https://maps.google.com στη γραμμή αναζήτησης του προγράμματος περιήγησης Chrome και πατήστε Enter στο πληκτρολόγιό σας.
- **2.** Θα εμφανιστεί η ιστοσελίδα **Χάρτες Google**.
- Για να δείτε άτομα που μοιράζονται την τοποθεσία τους μαζί σας, κάντε κλικ στο κουμπί Μενού στην πάνω αριστερή γωνία της σελίδας. Μοιάζει με τρεις οριζόντιες γραμμές.
- Όταν ανοίξει το μενού, βρείτε το Ανταλλαγή τοποθεσίας (Location sharing) από τη λίστα επιλογών και κάντε κλικ σε αυτή.
- Ο χάρτης θα αλλάξει για να εμφανίσει μια λίστα ατόμων που μοιράζονται την τοποθεσία τους μαζί σας.
- Κάντε κλικ στο όνομα ενός ατόμου για να ζουμάρει ο χάρτης στην τοποθεσία του και να δείτε περισσότερες πληροφορίες για το άτομο στον πίνακα.

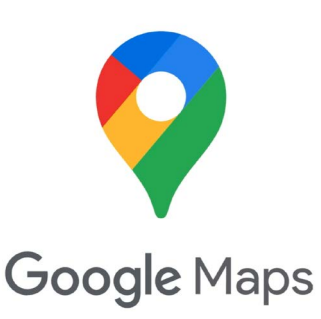

Οι υπηρεσίες σύννεφου Google συνεργάζονται με τους Χάρτες Google για την ανταλλαγή πληροφοριών τοποθεσίας με άλλους

#### Πώς να σταματήσετε να μοιράζεστε την τοποθεσία σας

Όταν δεν θέλετε πλέον να μοιράζεστε την τοποθεσία σας με άλλους, ακολουθήστε τα εξής βήματα:

- **1.** Κάντε κλικ στην επιλογή **Διαχείριση της τοποθεσίας σας (Manage your location)** για να αρχίσετε να απενεργοποιήσετε την ανταλλαγή της τοποθεσίας.
- **2.** Εμφανίζεται η σελίδα **Ανταλλαγή τοποθεσίας** από την ιστοσελίδα του Λογαριασμού σας Google.
- Μπορείτε να σταματήσετε να μοιράζεστε την τοποθεσία σας με κάποιον άλλο κάνοντας κλικ στο Χ δίπλα από το όνομά του.